# **Evidência de Testes**

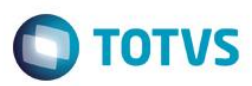

## Evidência de Testes

| Produto:                  | SIGALOJA                        |
|---------------------------|---------------------------------|
| Versão:                   | P11                             |
| Produto/Versão Integrado: |                                 |
| Banco de Dados:           | Progress, Oracle, SQL, Informix |

## . Evidência e sequência do passo a passo 🌔

### Pré-Requisitos:

- ✓ Utilizar ambiente NFCe
- ✓ No Configurador, configure o valor do parâmetro MV\_ESTADO para que seja igual a UF emitente. No caso abaixo, a venda será realizada no RS para um cliente do RS.

| Construction Visualizar Parametro - MV_ESTADO |                 |  |  |  |
|-----------------------------------------------|-----------------|--|--|--|
| <u>I</u> n forma                              | icoes Descricao |  |  |  |
| Filial                                        |                 |  |  |  |
| Nome da Var.                                  | MV_ESTADO       |  |  |  |
| Тіро                                          | Caracter V      |  |  |  |
| Cont. Por                                     | RS              |  |  |  |
| Cont. Ing                                     | SP              |  |  |  |
| Cont. Esp                                     | SP              |  |  |  |

 No módulo Livros Fiscais / Atualizações / SPED / UFxUF, na aba UFxUF informe o Estado e o produto o qual será beneficiado. Na aba ICMS / FECP, informe no campo Aliq. FECP o percentual que será incrementado a alíquota de ICMS.

| 9                     | Utxut - VISUALIZAK    |              |                     |   |                       |  |  |  |
|-----------------------|-----------------------|--------------|---------------------|---|-----------------------|--|--|--|
| UF x UF               |                       | ICMS         |                     |   |                       |  |  |  |
| ICMS                  |                       |              |                     |   |                       |  |  |  |
| Mar.Liq.ST            | Alíq.Liq.ST<br>0,0000 | MVA<br>0,00  | Pz Rec ST<br>Não    | ¥ | % Carg Imp<br>0,0000  |  |  |  |
| MVA Entr/Saí<br>Ambos |                       |              |                     |   |                       |  |  |  |
|                       |                       |              |                     |   |                       |  |  |  |
|                       |                       |              |                     |   |                       |  |  |  |
|                       |                       |              |                     |   |                       |  |  |  |
|                       | FECP                  |              |                     |   |                       |  |  |  |
| FECP                  |                       |              |                     |   |                       |  |  |  |
| Aliq. Fecp            | Alq.Fcp.Ori.          | Ind.Fcp.Aux. | Oper.Interna<br>Sim | ~ | Calc.Dif.Alq<br>Sim V |  |  |  |

1

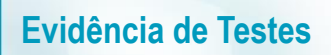

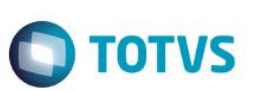

### Sequencia 001:

1. No ambiente "Front Loja (SIGAFRT)", acesse "Atualizações / Frente de Loja / Atendimento" e abra o caixa

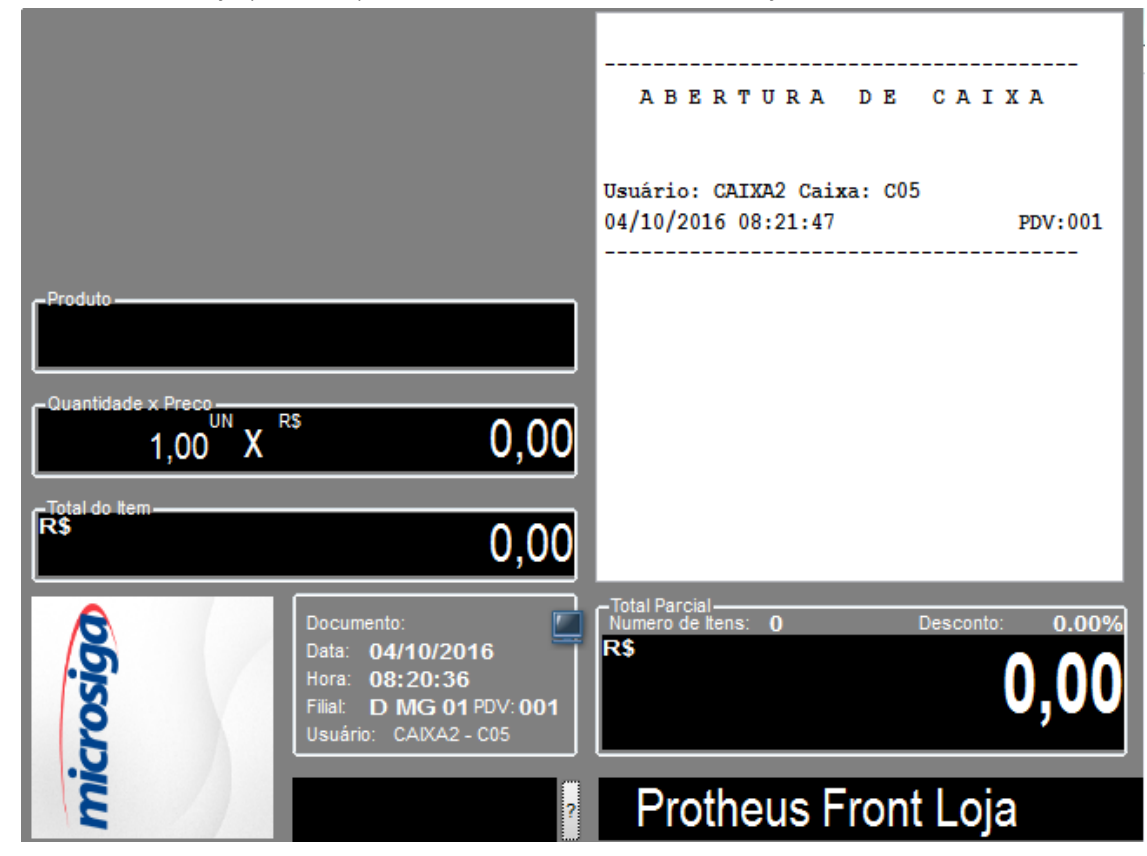

2. Registre um item configurado com o Ampara

## **Evidência de Testes**

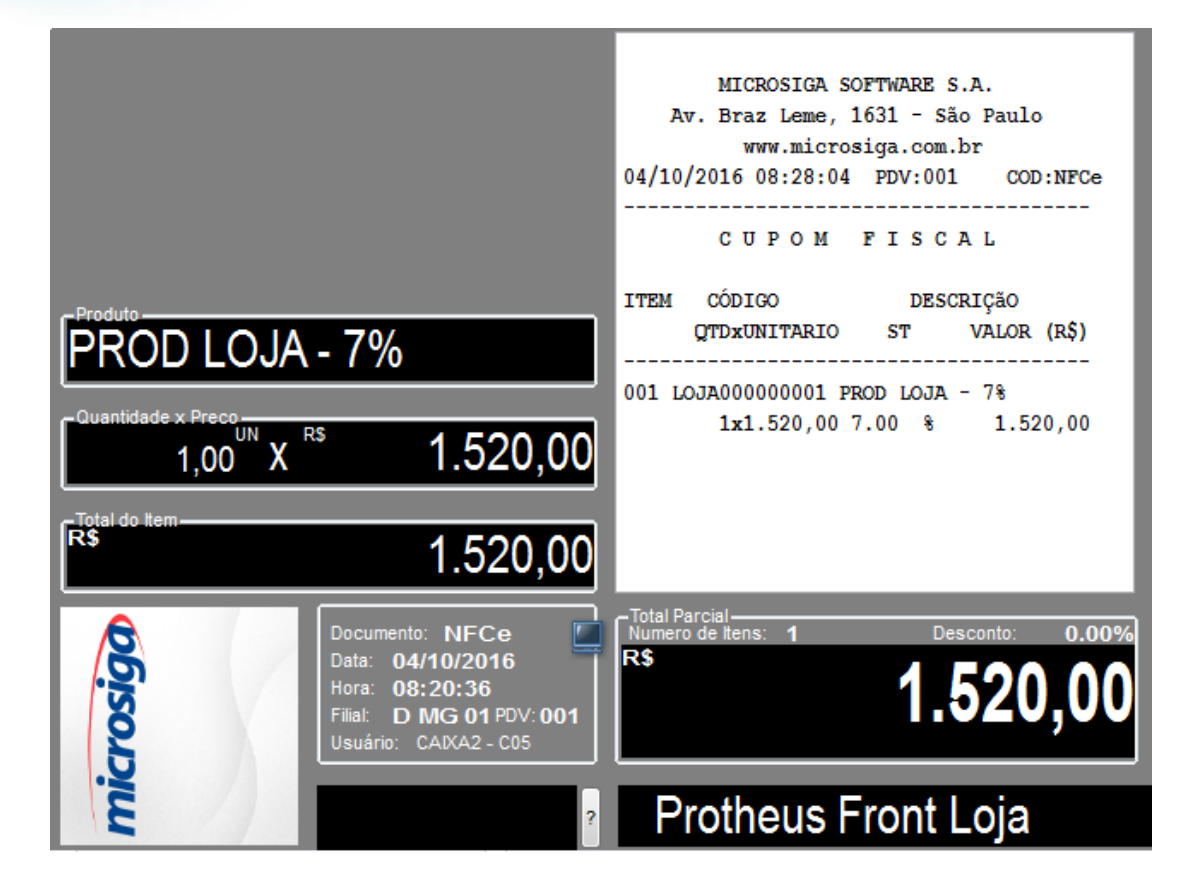

3. Em seguida tecle F12 e utilize a opção 03 para cancelar o cupom

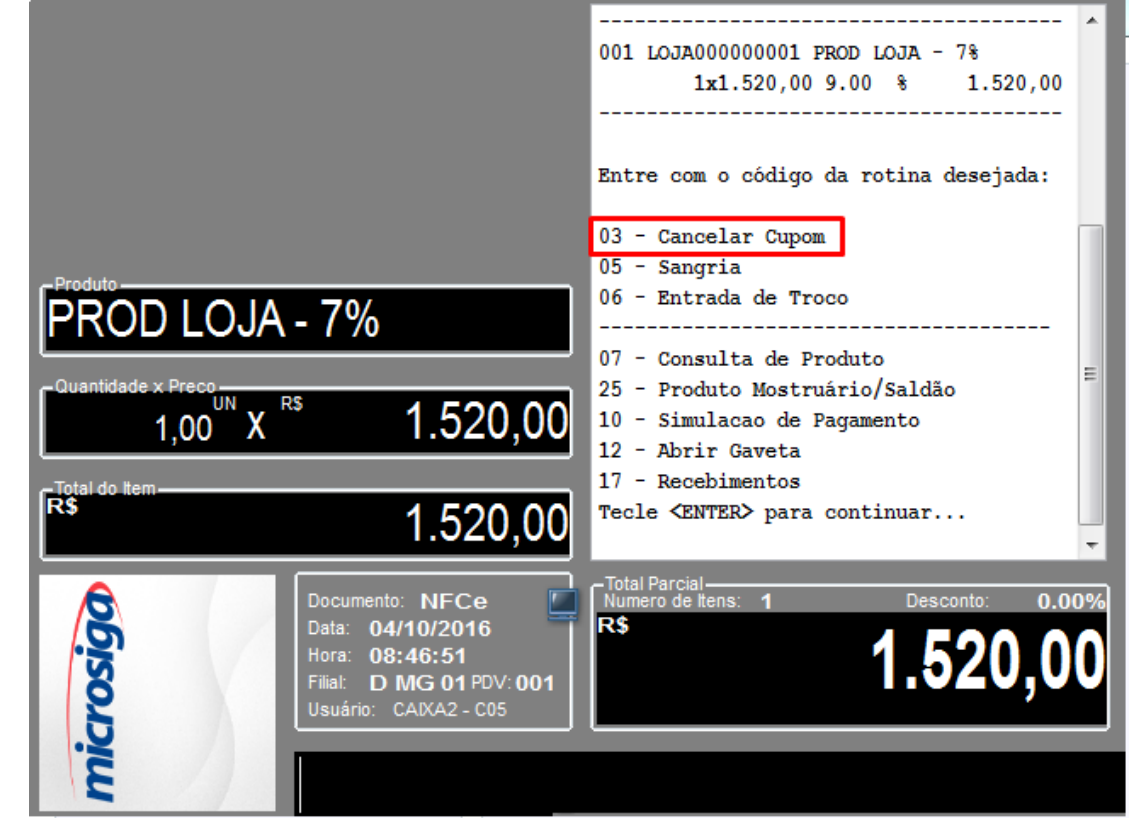

4. Em seguida registre um item novamente, escolha a forma de pagamento e finalize a venda

0

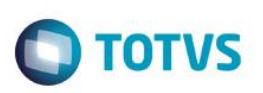

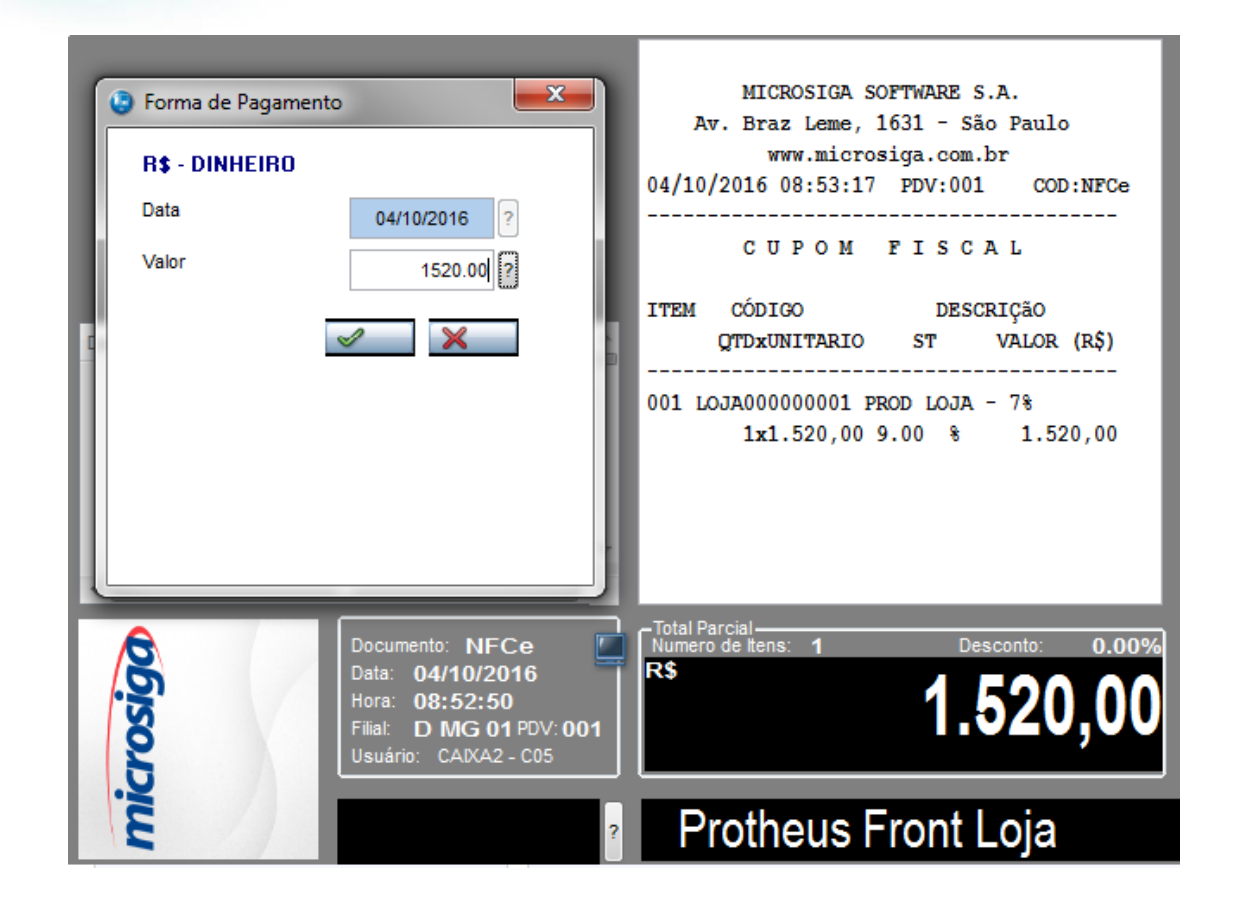

Versão 4.0

- Este documento é de propriedade da TOTVS. Todos os direitos reservados. ©
- Este documento é de propriedade da TOTVS. Todos os direitos reservados. ©
- Este documento é de propriedade da TOTVS. Todos os direitos reservados.

0

- 4 Total Parcial – Numero de Ite 0.00% NFCe microsiad 04/10/2016 08:52:50 D MG 01 PDV: 001 Data Troco ao Consumidor Valor pago pelo cliente Protheus Fro Valor a Pagar Troco ao Consumidor 1
- 5. Ao finalizar a venda, na impressão o valor referente a Ampara não deverá duplicar. Neste exemplo, o correto é sair R\$ 104,04 para o Ampara. Esse valor não poderá sair duplicado (R\$ 208,08 por exemplo)

#### **Outras Evidências** 2.

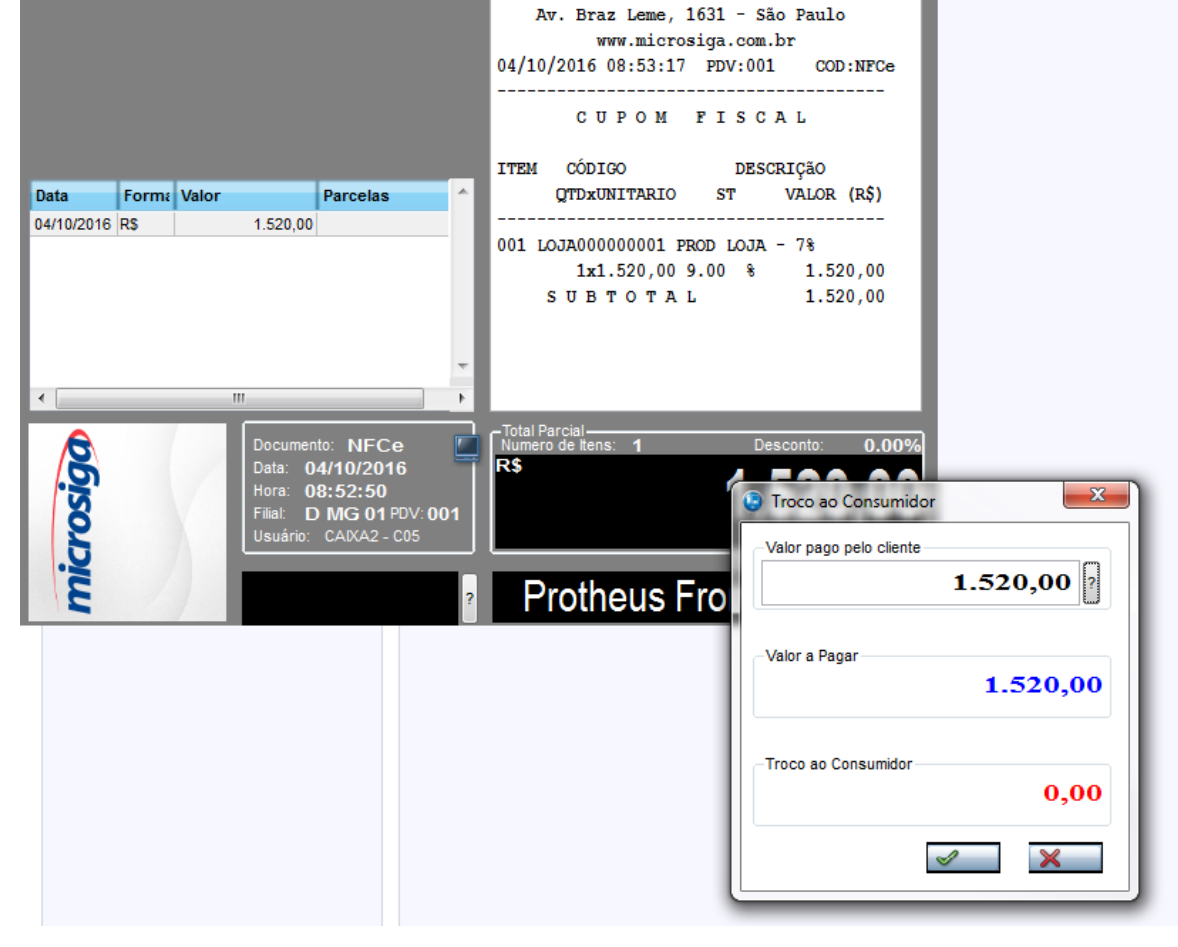

MICROSIGA SOFTWARE S.A.

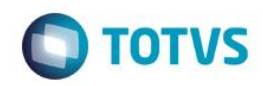